## Using Login.gov with an Agency Email

**Note:** Creating a Login.gov account will not override your eAuthentication access, it simply provides another method for accessing your WFDSS account.

Accessing WFDSS with Login.gov can work with a federal agency email and can provide an alternative access route to your WFDSS account in the event of eAuthentication issues or PIV card issues. This topic covers:

- How to set up a new Login.gov account, and
- How to add your agency email to an existing Login.gov account

## Setting up a New Login.gov Account

a. Navigate to <u>Login.gov</u> and click **Create an account**, then follow the prompts to create an account until you are prompted to add your email.

**Important!** The email you enter should match the email associated with your WFDSS account.

b. You will be prompted to verify your email and create a strong password.

**Important!** In the next step you will select your Authentication method. **Do not** select "Government employee ID" if you are having issues with your PIV card, select any of the other options instead.

c. Select your authentication method.

**Tip:** In addition to your main authentication method, you can also select "Backup codes" as secondary method to access your Login.gov account should you change phone numbers in the future.

d. Once completed, you may navigate to the WFDSS login, follow the "Public Partner" prompt to verify with Login.gov, enter your agency email and Login.gov password, and proceed to your WFDSS account once your identity is verified.

## Adding Your Agency Email to an Existing Login.gov Account

- a. Navigate to <u>Login.gov</u> and login with your existing email and password.
- b. From the Account menu on the left, go to Add New Email Address and select Add Email.

| <page-header></page-header>                                                                                                    | An offic                           | cial website of the United States government $$ <u>Here's how you know</u> $$ $$                           |
|----------------------------------------------------------------------------------------------------|------------------------------------|----------------------------------------------------------------------------------------------------|
| <image/> ●●●●●●●●●●●●●●●●●●●●●●●●●●●●●●●●●●●●                                                                                                    | UOGIN.GOV                          | Welcome Sign out                                                                                           |
| Your Account   Add email address   Edit password   Delete account   Your authentication   methods   Add phone number   Add authentication apps   Add face or touch unlock   Add security key   Add federal employee ID   Get backup codes   Your connected accounts   History   Forget all browsers   Customer support                                                                                                    | <b>@</b> -••                       | Access your government benefits and<br>services from your Login.gov account.<br>Learn more about Login.gov |
| Add email address   Edit password   Delete account   Your authentication   methods   Add phone number   Add authentication apps   Add face or touch unlock   Add security key   Add federal employee ID   Get backup codes   Your connected accounts   History   Forget all browsers   Customer support                                                                                                    | Your Account                       | Your account                                                                                               |
| Delete accountEmail addressesYour authentication<br>methodsDeleteAdd phone numberAdd authentication appsLanguageAdd face or touch unlockEnglishAdd security keyAdd federal employee IDPasswordGet backup codesEditYour connected accountsEditHistoryPhone numbersForget all browsersManageCustomer supportManage                                                                                                    | Add email address<br>Edit password | Email preferences                                                                                          |
| Your authentication methods       Pelete         Add phone number       Delete         Add authentication apps       Language         Add face or touch unlock       English         Add security key       Add federal employee ID         Get backup codes       Password         Your connected accounts       Edit         History       Phone numbers         Forget all browsers       Manage         Customer support       Manage | Delete account                     | Email addresses                                                                                            |
| Add phone numberAdd authentication appsAdd authentication appsAdd face or touch unlockAdd security keyAdd federal employee IDGet backup codesVour connected accountsHistoryForget all browsersCustomer support+ Add phone+ Add phone+ Add phone+ Add new email                                                                                                    | Your authentication methods        | Delete       Delete                                                                                        |
| Add authentication apps   Add face or touch unlock   Add security key   Add federal employee ID   Get backup codes   Your connected accounts   History   Forget all browsers   Customer support     Manage   + Add phone                                                                                                    | Add phone number                   | + Add new email                                                                                            |
| Add face or touch unlock English Edit   Add security key Add federal employee ID Password   Get backup codes ********** Edit   Your connected accounts Edit   History Phone numbers   Forget all browsers Manage   Customer support + Add phone                                                                                                    | Add authentication apps            | Language                                                                                                   |
| Add security key   Add federal employee ID   Get backup codes   Your connected accounts   History   Forget all browsers   Customer support   + Add phone                                                                                                    | Add face or touch unlock           | English <u>Edit</u>                                                                                        |
| Add federal employee ID   Get backup codes   Your connected accounts   History   Forget all browsers   Customer support                                                                                                    | Add security key                   |                                                                                                    |
| Get backup codes Edit   Your connected accounts   History   Forget all browsers   Customer support   + Add phone                                                                                                    | Add federal employee ID            | Password                                                                                                   |
| Your connected accounts         History         Forget all browsers         Customer support         + Add phone                                                                                                    | Get backup codes                   | ************* <u>Edit</u>                                                                                  |
| History       Forget all browsers       Customer support       + Add phone                                                                                                    | Your connected accounts            |                                                                                                    |
| Forget all browsers     Manage       Customer support     + Add phone                                                                                                    | History                            |                                                                                                    |
| Customer support + Add phone                                                                                                    | Forget all browsers                | Phone numbers                                                                                              |
|                                                                                                    | Customer support                   | + Add phone                                                                                                |
|                                                                                                    |                                    |                                                                                                    |

- c. You will be prompted to add your email, and then confirm by activating the link sent to the email address you just provided.
- d. Once completed you may navigate to the WFDSS login, follow the "Public Partner" prompt to verify with Login.gov, enter your agency email and *Login.gov password*, and proceed to your WFDSS account once your identity is verified. When logging into Login.gov, be sure to do so using the same email that is associated with your WFDSS account, WFDSS uses the email entered during that Login.gov session to search for and locate your account.